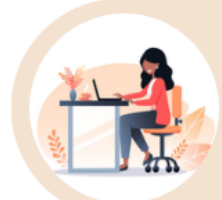

## การลงทะเบียนระบบยืนยันต้อบุคคลกลาง (Open ID)

การลงทะเบียนยืนยันตัวบุคคลกลาง (e-Authentication Service) หรือ Open ID เป็นบริการสำหรับอำนวยความสะดวกให้ประชาชนสามารถเข้าบริการอิเล็กทรอนิกส์ (e-Service) ทุกบริการของหน่วยงานภาครัฐ โดยใช้บัญชีผู้ใช้งานและรหัสผ่านเดียว เพียงลงทะเบียนผ่านระบบของสำนักงานพัฒนารัฐบาลดิจิทัล (สพร.) ที่ <u>https://accounts.egov.go.th/Citizen/Account/RegisterWizard</u>

**หมายเหตุ** กรณี ผู้ใช้งานเคยลงทะเบียนยืนยันตัวบุคคลกลางแล้ว ให้ข้ามข้อนี้และขอ เปิดสิทธิ์การใช้งานระบบ E-consult ได้ทันที

## 🛠 รายการเอกสาร หลักฐานประกอบ

- 1) หมายเลขบัตรประชาชน
- 2) ชื่อ นามสกุล
- 3) วัน / เดือน / ปี เกิด
- 4) รหัสเลเซอร์โค้ดหลังบัตรประชาชน
- 5) Username ตามที่ท่านต้องการใช้งาน
- 6) Password ตามที่ท่านต้องการใช้งาน
- 7) หมายเลขโทรศัพท์

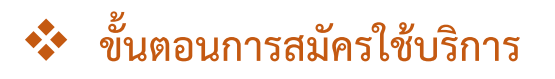

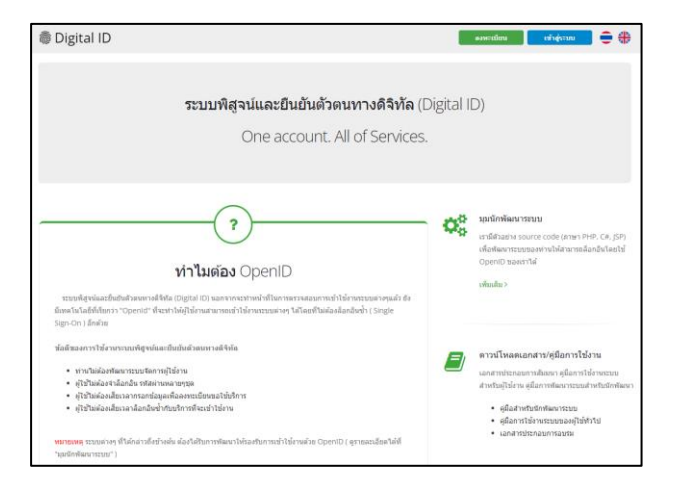

| ) Digital ID                                                                                                    | € €           |
|----------------------------------------------------------------------------------------------------|---------------|
| ข้อตกองการใช้บริการพิสูจน์และยืนยันด้วดนหางดิจิงโอ                                                                                                    |               |
| บริการพิสูจน์และยืนยันด้วดนทางสัจหัด คือ บริการที่ประบาชนหรือเจ้าหน้าที่ของรัฐสามารถเข่าถึงระบบเทคโนโลยีสารสนเทศค่าง ๆ ของหน่วยงานกครัฐ ไม่ว่าจะเป็นระบบบริ                                                                                                    | nns           |
| ลิแล็กทรสนิกส์ภาครัฐ (e-Service) หรือรรมงงานการในของกาครัฐ (Back Office) แบบรวมสุนธ์ (Single Sign-On: 550) ก็ตาม กล่าวคือ ผู้ใช้งานสามารถดงชื่อเข่าใช้งานรรม (Log i                                                                                                    | 1)            |
| เพียงครั้นดียวต่านบริการพิศูจน์และอื่นยันด้วดมากงดีจีกัด (Digital ID Service) ก็ศามารถเข้าใช้งานระบบได้หลาย ๆ ระบบโดยไม่ต้องลงอื่อเข้าใช้งานข้ามีก ซึ่งบริการดังกล่าวจะมีการ                                                                                                    |               |
| ดวบคุณแลงรักษาความปลอดภัยด้วยมาตรการที่เหมาะสม                                                                                                    |               |
| ซึ่งในข่ออกองการให้นริการนี้ ให้                                                                                                    |               |
| "ผู้ให้บริการ" หมายความถึง สำนักงานพัฒนารัฐบาลดีจิทัล (องค์การเทาชน)                                                                                                    |               |
| "ผู้ใช่ปริการ" หมายความถึง ผู้สมัครริชับริการพิสูจน์และอื่นอันสวดนทางศิจิพัล                                                                                                    |               |
| "บริการ" หมายความถึง บริการพิสุจม์และยืนอันดังคนทางผิจิพัฒ                                                                                                    |               |
| สู่ได้บริการและสุไข้บริการได้ตกลงกันโดยมีข่อความดังต่อไปนี้                                                                                                    |               |
| 1. ผู้ใช่บริการแขลองของปีขอการพร้อองระเบียนก่านข่องกางข่าง ๆ ที่ผู้ให้บริการก่างแล โดยการของไข่บริการแปลเสียง่าไข่ง่ายใด ๆ ทั้งประ ทั้งนี้ ผู้ใช่บริการสามารถใช่บริการ<br>ข้อเมือายหลังราดของปีลปรักดิภาพชื่อองขอวิตยปันที่โชกร้อยสว                                                                                                    | iá.           |
| <ol> <li>ผู้ให้สำราจสองให้สมุดสามสำหรัดรายอาห์สองที่สำราจอาหสามสโตร้ง เพื่อให้โอของการใบสาร ทางผู้ให้สำราชสาของว่าส่อยุดสามสำหรัดรายองสอง<br/>สำราชสองใหญ้ให้สำรานให้แหน ไม่สุดสอง ที่สะไปหมือนอื่าง ในว่าผู้ให้สำราชไรที่สุดขึ้นสำหรับหลืองรายใหม่สะได้ และผู้ให้สำราชสิทธิ์ที่ และเสีกญี่ผู้<br/>สำนัญสำหรับสำหรับสามอาหาราชกาว</li> </ol> | ตที่<br>อิของ |
| 3. ในการใช่บริการบางกรณี ผู้ใช่บริการจะต่องทำการยืนยันตัวบุคคลโดยใช่ e-Mai หรือหนายเลขบัตรประจำดัวประชาชน 13 หลัก ตามที่ผู้ให้บริการกำหนด                                                                                                    |               |
| <ol> <li>ท่านมีให้แอบอ่างหรือกระทำการใค ๆ อันเป็นการละเมิดสิทธิส่วนบุคคล โดยการใช้ข้อมูลของผู้อันในการสมัครใช้บริการหรือองหะเมือบต่านข่องทางต่าง ๆ ซึ่งผู้ที่กระทำการสำคัญ<br/>กล่าว ต่อสันในหลายทั้กฏหมายกำานด</li> </ol>                                                                                                    | ia .          |
| 5. ผู้ใช้บริการจะต่องอันขอมให้ผู้ให้บริการใช้ข่อมูลจากการสมัครใช้บริการหรือลงหะเนียนต่ามช่องหางต่าง ๆ เพื่อให้ผู้ใช้บริการสามารถเข่าถึงบริการใต้                                                                                                    |               |
| 6. เป็นได้กรรมสี่งอีกแส่งและการปีตั้งสิทธรีนี่ในการแล้ว รักษาสำนักและสำหรับให้และ บำรับปีตัดรักษณ์มา เกระรับสีกรรมนำการสั้นรัก บาลการการกำนักและขนาง                                                                                                    |               |
| ข้าพเจ้าได้อ่านและยืนขอมให้ดูกพันตามเนื่อนไขภายได้ข่อตกลงการให้บริการนี้                                                                                                    |               |
| รับธรรม ในรับบรรม                                                                                                    |               |

|                                                  | ຄงทะແ<br>One account. A           | มียน<br>ll of Services. |        |
|--------------------------------------------------|-----------------------------------|-------------------------|--------|
|                                                  |                                   |                         | •      |
| 1. เลือกช่องทางก                                 | การลงทะเบียน                      |                         |        |
| ระบุเลขประจำด้วประชา<br>เดือกรูปแบบการพิสูจห์ตัว | ยน 13 หลัก<br>ดน                  |                         |        |
| เลเซอร์โต้ดหลัง<br>ความร่าเชื่ออือปาแคล          | ปัตรประจำตัวประชาชน<br>№ (AL 1.3) |                         |        |
| แอปพลิเคขัน D.<br>ความก่างชื่อสือสุล (IA)        | DOPA<br>23)                       |                         |        |
| ช้ามการพิสูจน์ดัง<br>กรามก่างชื่อสือต่า (IA)     | RU<br>1.1)                        |                         |        |
| ຍກເລີກ                                           |                                   |                         | สัตโป> |

1. ไปที่เว็บไซต์ <u>https://accounts.egov.go.th</u> และ เลือกเมนู"ลงทะเบียน"

 2. อ่านข้อตกลงการใช้บริการพิสูจน์และยืนยัน ตัวตนทางดิจิทัล จากนั้นคลิกปุ่ม "ตกลง"

 3. ใส่เลขบัตรประชาชนของท่าน แล้วเลือก รูปแบบการพิสูจน์ตัวตน จากนั้นคลิกปุ่ม "ถัดไป"

ฉบับแก้ไขล่าสุด มีนาคม 2566 หน้า **2** / **4** 

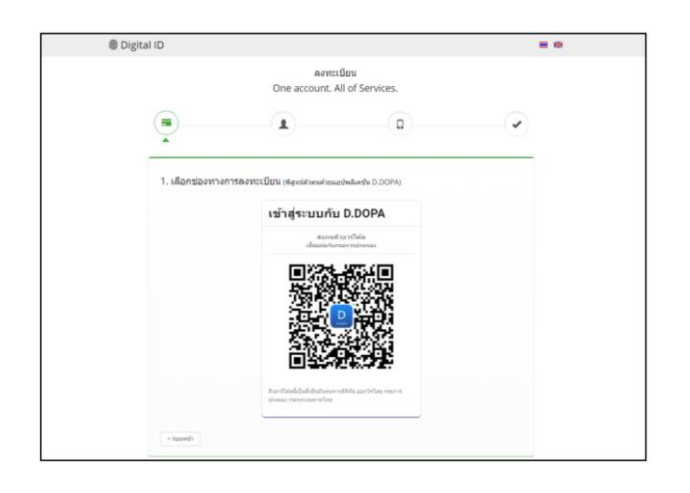

| Digital ID                                                                                                    |                                                              |                          | = 0                                                                                                    |
|----------------------------------------------------------------------------------------------------|--------------------------------------------------------------|--------------------------|----------------------------------------------------------------------------------------------------|
|                                                                                                    | ดงทะเร<br>One account. A                                     | Deru<br>II of Services.  |                                                                                                    |
|                                                                                                    |                                                              | 0                        | <ul> <li>Image: A second second s</li></ul> |
| <ol> <li>เลือกข่องหาง<br/>เลขสะเราสาสสารรร<br/>3100201825123<br/>สิมพิธ เกษาใหญ่ (กมมี)</li> </ol>                                                                                                    | เการลงทระมียน (เลงอย่างสงสะยะ<br>เสนตระชาวิล อัลเลง เกษายะเป | nderen viewersen<br>nder |                                                                                                    |
| nula                                                                                                    | vederere                                                     | ar 24 marchs             |                                                                                                    |
|                                                                                                    | + 2564 +                                                     |                          |                                                                                                    |
| Finanto securitario dan<br>Manto andre<br>Manto andre<br>Manto |                                                              |                          |                                                                                                    |
| hanned                                                                                                    |                                                              |                          |                                                                                                    |
| vilaucui (marse                                                                                                    | (Millediction for Entropy and                                |                          |                                                                                                    |
| 1.22.24                                                                                                    |                                                              |                          | Statements.                                                                                                    |

| Bana Count. All of Services.                                                                                                    | annetidius<br>One account. All of Services.                                                                                                    | <br>🖟 Digital ID 🛛 🗮 🏶                                                                                                    |
|----------------------------------------------------------------------------------------------------|----------------------------------------------------------------------------------------------------|----------------------------------------------------------------------------------------------------|
| C maniayajawnxilisu     dede proched (balance denoted in the proched in the proched in the                                                                                                    | Constraining (averse cluber)     Server (new free) (nd)     variases (new free)     wednesse     wednesse                                                                                                    | ຄາກະເນີຍນ<br>One account. All of Services.                                                                                                    |
| C. Infantiagijajavnitičiju     Evela prvrheg (balanskemelnika) – fanes prvrheg (bil) – vsanja prvrheg     moderite – moderite – moderite     moderite – moderite – moderite     moderite – moderite – moderi – moderite – moderite – moderi – moderite – moderite – moderite –                                                                                                    | A     C. rnonfaijajavnušku     daska pravlavniku     daska pravlavniku     sociara s mortenj     sociara s     modalna s     modalni stata pravlavniku     modalni stata pravlavniku     modalni stata pravlavni stata pravlavniku     modalni st | • • • •                                                                                                    |
| 2. กรอกร้อมสูงผู้คงหาะเป็นม<br>ธิมริต (สามารถ (สมเกมราชายาที่สม)<br>เมนซ์เกมร<br>ปฏะภูมิสูงการ<br>ปฏะภูมิสูงการ<br>ปฏะภูมิสูงการ<br>เมนซ์เกมร<br>ปฏะภูมิสูงการ<br>ปฏะภูมิสูงการ<br>ปฏิจาร<br>ปฏราร<br>ปฏิจาร<br>ปฏราร<br>ปฏราร<br>ปฏราร<br>ปฏราร<br>ปฏราร<br>ปฏราร<br>ปฏราร<br>ปฏราร<br>ปฏราราร<br>ปฏราร<br>ปฏราร<br>ปฏราร<br>ปฏราราร<br>ปฏราร<br>ปฏราราร<br>ปฏราร<br>ปฏราร<br>ปฏราร<br>ปฏราราร<br>ปฏราร<br>ปฏราราร<br>ปฏราราร<br>ปฏราร<br>ปฏราราราร | 2. nranifaqiaqiasunculturu<br>fashi pruvtusi (bulanzarivenvihla fases pruvtus) (http://www.spi.oru/nes)<br>rockeds weckarse weckarse<br>staglefabrus teranang<br>rockyfibbrus<br>watarse Prossent) feaberlaaris (Prossent)<br>rockedaris                                                                                                    | -                                                                                                    |
| ร์องโอ ภาพา กิสองโตสมการเหลือน<br>ชาตุมีองโอ<br>ชาตุมีองโอ<br>ชาตุมีองโอการ<br>ชาตุมีองโอการ<br>ชาติมีองโอการ<br>ชาติมีองโอการ<br>ชาติมีองโ                          | Seeks (mm/meng (Makanana/makana)     Same and a services) (MA)     values (mm/meng       underside     underside     underside       underside     underside     underside       underside     underside     underside       underside     sector     sector       underside     sector     sector       underside     underside     sector       underside     sector     sector       underside     underside     sector                                                                                                    | 2. กรอกข้อมูลผู้ลงทะเนียน                                                                                                    |
| unglanda unglanasa ungruanja<br>diglefikira (Jonanne)<br>unglapitiji kira                                                                                                    | ນະຊົມເຮັດ<br>ອງຊື່ອງລັກ (Stemane)<br>ແມ່ນຜູ້ຊຶ່ງດີກັກ<br>Water (Present)<br>ແມ່ນຊົມໂລ້ການ ຍາຍ<br>ແມ່ນຊົມໂລ້ການ ຍາຍ<br>ແມ່ນຊີມໂລ້ການ ຍາຍ<br>ແມ່ນຊີມໂລ້ການ ຍາຍ<br>ແມ່ນຊີມັນ ຍາຍ<br>ແມ່ນຊີມໂລ້ມີມີມີມີມີມີມີມີມີມີມີມີມີມີມີມີມີມີມີ                                                                                                    | ชื่อหรือ (ภาษาโทย) (ไม่ต่องระบุตำสาหน้าชื่อ) ชื่อกลาง (ภาษาโทย) (ถ้าสี) นาณสกุล (ภาษาไทย)                                                                                                    |
| มัญญี่ผู้ให้สาย Username)<br>เขาะนัญตัญให้งาน                                                                                                    | stylefyldra (Denang<br>stylefyldra v<br>starse (Pesseert)<br>stylefyldra v<br>stylefyldra v                                                                                                    | ระบุชื่องอิง ระบุชื่อกลาง ระบุชานสกุล                                                                                                    |
| ระบุบัญทีมไปข่าน                                                                                                    | multiplifer           viders (Passert)           mutairs (Passert)           mutairs           mutairs           mutairs           mutairs           mutairs                                                                                                    | ជាច្រវីម្មើទើស។ម (Username)                                                                                                    |
|                                                                                                    | vitains (Passorit) fadoritarius (Passorit)<br>tupplarius 🔶 tupliarius                                                                                                    | ระบุบัญชัญไปส่งจน                                                                                                    |
| รฟสิต่าน (Password) ซึ่นปีบรฟิสต่าน (Password)                                                                                                    | windowing                                                                                                    | sklains (Password) Budunsklains (Password)                                                                                                    |
| ระบุรหัสต่าน 🗢 ระบุรันส์หวันสร้าน 👁                                                                                                    |                                                                                                    |                                                                                                    |
| s farmh                                                                                                    |                                                                                                    | enabedulpr     enabedulpr     e |

 3.1) กรณีเลือกช่องทางการพิสูจน์ตัวตนผ่านแอป พลิเคชัน D.DOPA ให้ท่านสแกนคิวอาร์โค้ดเพื่อ พิสูจน์ตัวตน (ในกรณีนี้ท่านต้องมีแอปพลิเคชัน D.DOPA ในมือถือ และลงทะเบียนใช้งาน ณ สำนักทะเบียนเรียบร้อยแล้ว)

 3.2) กรณีเลือกช่องทางการพิสูจน์ตัวตนผ่าน เลเซอร์โค้ดหลังบัตรประชาชน ให้ท่านกรอก ข้อมูลส่วนตัวพร้อมกรอกหมายเลขหลังบัตร ประชาชนของท่านให้ถูกต้อง จากนั้นคลิกปุ่ม "ยืนยันตัวตน"

 3.3) กรณีเลือกข้ามการพิสูจน์ตัวตน กรณีนี้ไม่ แนะนำเพราะเมื่อท่านนำ User OpenID ของ ท่านไปใช้งาน Login เข้าระบบ ระบบจะมีหน้าจอ ให้ท่านพิสูจน์ตัวตนก่อน จึงจะผ่านเข้าใช้งาน ระบบนั้น ๆ ได้

 เมื่อท่านพิสูจน์ตัวตนเรียบร้อยแล้ว ระบบจะ แสดงหน้าจอให้ท่านกรอก ชื่อ-นามสกุล และ กรอกชื่อบัญชีผู้ใช้ พร้อมรหัสผ่านตามที่ท่าน ต้องการ จากนั้นคลิกปุ่ม "ถัดไป"

| ารรัญมือการใน้ราย<br>สัมธรร (มือการได้การการก<br>การสอบ mand vehicledary | Username ของท่านที่ม |
|--------------------------------------------------------------------------|----------------------|
| ให้สังหารขณะ<br>กระบบการและได้ทำให้<br>กระบบการและ                       |                      |
|                                                                          |                      |
|                                                                          |                      |
|                                                                          |                      |
|                                                                          |                      |

8. เมื่อเข้าสู่ระบบสำเร็จแล้ว ระบบจะแสดง มุมขวาบน ดังรูป

ฉบับแก้ไขล่าสุด มีนาคม 2566 หน้า 4 / 4

6. ใส่รหัส OTP ที่ได้รับทาง SMS จากนั้นคลิกปุ่ม "ยืนยันเบอร์โทรศัพท์มือถือ" ระบบจะแจ้งการ ลงทะเบียนเสร็จสมบูรณ์

7. นำ Username และ Password ที่ท่านกำหนด

ไว้ไปทดสอบ Login เข้าสู่ระบบ

Digital ID ≡ ⊛ ลงทะเบียน One account. All of Services. (0) 5. ให้ท่านใส่หมายเลขโทรศัพท์ของท่าน จากนั้น 1 คลิกปุ่ม "ขอรหัส OTP ทาง SMS" 3. ยืนยันเบอร์โทรศัพท์มือถือ ระบุเบอร์โทรศัพทธีอด็อ

1 🗑 Digital ID บัญชีผู้ใช้เดียว สำหรับใช้บริการด่างๆ ของเรา องชื่อเช่าไข่งา 4 5 0 4 6

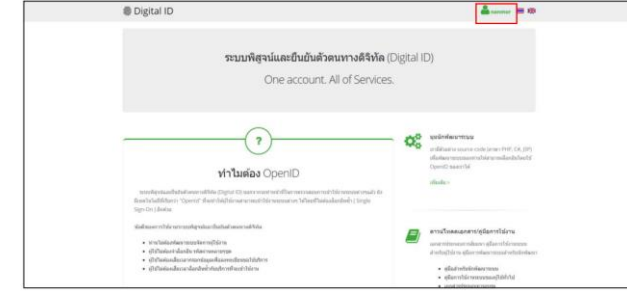

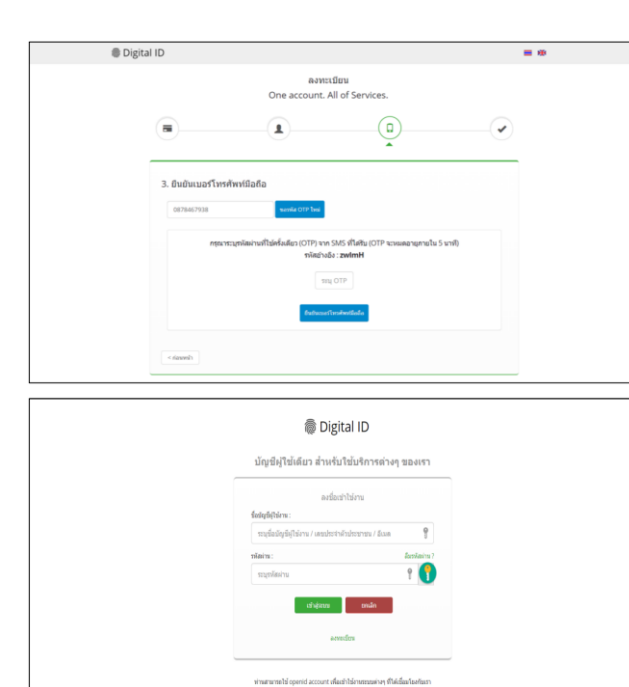

< ก่อนหน้า